## Microsoft Edge 終了時の閲覧履歴削除を解除する方法

- □ × ☆ ☆ ⊕ ♪ ♡ …
- 1. Microsoft Edge を起動し、右上の・・・をクリックします。

2. 表示された一覧から「設定」をクリックします。

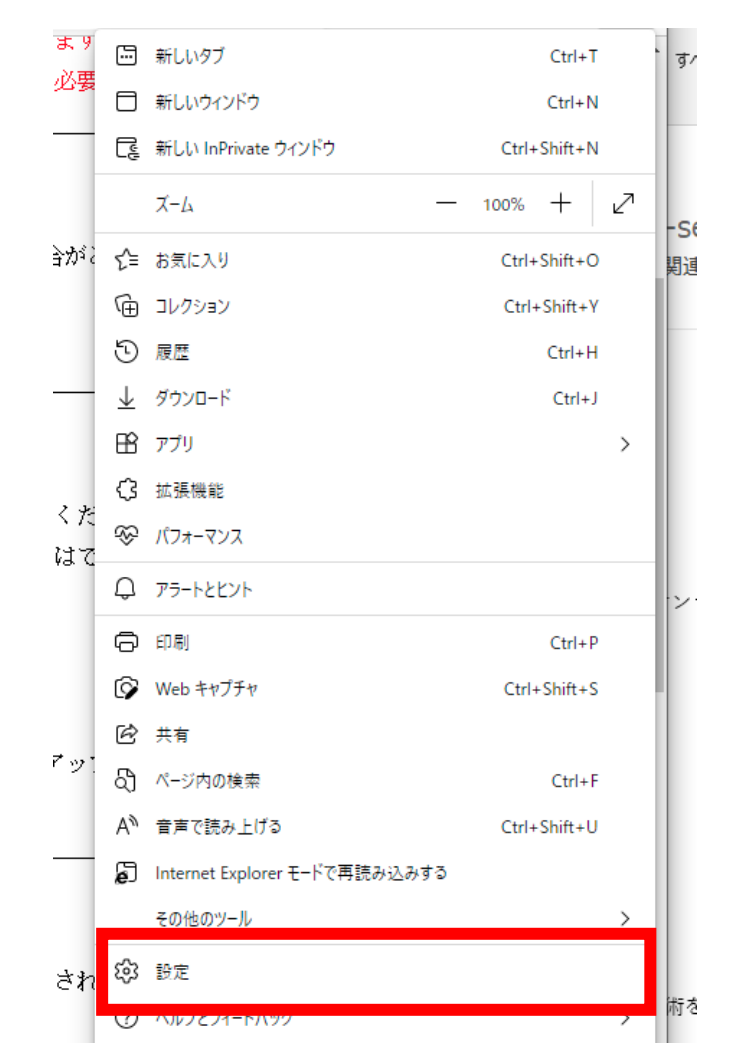

3. 設定の [プライバシー、検索、サービス] をクリックし、右側の [閲覧データをクリア] の中から、[ブラウ ザーを閉じるたびにクリアするデータを選択する] をクリックします。

| Q. 設定の検索                       | プロックされたトラッカー<br>ユーザーの追跡がプロックされているサイトを表示する                                             | >         |
|--------------------------------|---------------------------------------------------------------------------------------|-----------|
|                                | 例外                                                                                    | >         |
| ┌┐ プライバシー、検索、サービス              | 選択したサイトですべてのトラッカーを許可する                                                                |           |
|                                | InPrivate で閲覧するときは、常に "厳密" な追跡防止を使用する                                                 | $\bullet$ |
| ー<br>「「スタート」、[ホーム]、および [新規] タブ |                                                                                       |           |
| 🕑 共有、コピーして貼り付け                 | 用時デークナクリフ                                                                             |           |
| 🔂 Cookie とサイトのアクセス許可           | 関見テージをフリア                                                                             |           |
| 🕞 既定のブラウザー                     | これには、履歴、パスワード、Cookie などが含まれます。このプロファイルのデータのみが削除されます。 <u>データの管理</u>                    |           |
| 业 ダウンロード                       | 今すぐ閲覧データをクリア                                                                          | 「るデータの選択  |
| 終 ファミリー セーフティ                  |                                                                                       |           |
| 面 Edge バー                      | ブラウザーを閉じるたびにクリアするデータを選択する                                                             | >         |
| ♪ 言語                           |                                                                                       |           |
| G JUV9-                        | Internet Evidence の問題デークなクリマオス                                                        |           |
| 😐 システムとパフォーマンス                 | Internet Explorer の風見ノータをソリアする                                                        |           |
| ♡ 設定のリセット                      | これには、履歴、パスワード、Cookie などが含まれます。 Internet Explorer や Internet Explorer モードで選択したデータは削除され | ,ます。      |
| スマートフォンとその他のデバイス               | 今すぐ閲覧データをクリア クリア                                                                      | 「るデータの選択  |
| 🛣 アクセシビリティ                     |                                                                                       |           |
| Microsoft Edge について            | Microsoft Edge を終了するたびに、Internet Explorer や Internet Explorer モードで選択したデータをクリアする       | $\bullet$ |

4. [プライバシー、検索、サービス/閉じるときに閲覧データをクリアする]の[閲覧の履歴]のスイッチをク リックして、オン(青)からオフ(白)にします。

| $\leftarrow$ | プライバシー、検索、サービス / 閉じるときに閲覧データをクリアする                                             |  |
|--------------|--------------------------------------------------------------------------------|--|
|              | ブラウザーを閉じるたびにクリアするデータを選択する                                                      |  |
|              | <b>閲覧の履歴</b><br>6,092 個の項目。 アドレス バーにオートコンブリートが含まれています。                         |  |
|              | <b>ダウンロードの履歴</b><br>12 個の項目                                                    |  |
|              | <b>Cookie およびその他のサイト データ</b><br>684 個のサイトから。ほとんどのサイトからサインアウトします。               |  |
|              | <b>キャッシュされた画像とファイル</b><br>306 MB 未満を解放します。一部のサイトでは、次回のアクセス時に読み込みが遅くなる可能性があります。 |  |
|              | <b>パスワード</b><br>14 個のパスワード (nagano-sci.or,jp、shokokai.or,jp、その他 12 個)          |  |

5. オフにしたら設定は終了です。Microsoft Edge を [×] で閉じてください。

## **プライバシー、検索、サービス / 閉じるときに閲覧データをクリアする** プラウザーを閉じるたびにクリアするデータを選択する **周覧の履歴** 6.092 個の項目。アドレス パーにオートコンプリートが含まれています。 **ダウンロードの履歴** 12 個の項目 12 個の項目 Cookie およびその他のサイトデータ